## HR RESOURCE CENTER & OPERATIONS

## Address and Phone Number Updates

Employee addresses and phone numbers may be updated in HRIS during the <u>second week of</u> <u>each pay period</u>. This will ensure that no interference will occur with processing paychecks for the previous pay period. Refer to the HRIS Calendar/Schedule each month for the exact dates to enter address updates.

HRIS Calendar/Schedule: <u>https://www.k-state.edu/hcs/tools/hr-liaisons/resources/hris-</u> calendar.html

### Important: Use only current pay period effective date. Never use a future effective date.

<u>Note</u>: Home address and phone number(s) appear on the same page; however, they are independent of each other. No need to add an effective dated row when changing only a phone number.

Foreign addresses will continue to be updated by HR.

U.S. Postal Service Guidelines: https://pe.usps.com/text/pub28/welcome.htm

### Instructions:

#### 1. Access the Address History page from the HRIS Main Menu:

<u>Workforce Administration</u> > <u>Personal Information</u> > <u>Modify a Person</u>

#### 2. Enter search criteria

- a. Enter Empl ID, Name, Last Name, or Department ID
- b. Select "Search"

| Personal Information                                                                          |
|-----------------------------------------------------------------------------------------------|
| Enter any information you have and click Search. Leave fields blank for a list of all values. |
|                                                                                               |
| Find an Existing Value Add a New Value                                                        |
| Search Criteria                                                                               |
|                                                                                               |
| Empl ID begins with VW0000xxxxx                                                               |
| Name begins with 🗸                                                                            |
| Last Name begins with 🗸                                                                       |
| Second Last Name begins with 🗸                                                                |
| Alternate Character Name begins with 🗸                                                        |
| Middle Name begins with 🗸                                                                     |
| Include History Correct History                                                               |
|                                                                                               |
| Search Clear Basic Search                                                                     |

#### 3. Go to Contact Information Page tab

| Biographical Details | Contact Information | <u>R</u> egional | Personal Data3 Ksu |
|----------------------|---------------------|------------------|--------------------|
|                      |                     |                  |                    |

- a. The Home Address is used for mailing the W-2 Form and benefit data.
- b. If an employee wants their paycheck mailed to a different address than what is shown in HRIS, contact Human Capital Services, Payroll, with this information.
   For example, a different address might be used when an employee is on leave, away from the Manhattan area. The employee maintains a 'home address' in the Manhattan area, but also wants a temporary mailing address for paychecks while on leave.

#### 4. To update the Home Address, select the *View Address Detail* link.

| Lname,Fna    | ame        |                |                                          |                     | Empl ID   | W0000xxxxxx      |        |
|--------------|------------|----------------|------------------------------------------|---------------------|-----------|------------------|--------|
| Current Add  | Iresses    |                | Personaliz                               | e   Find   View All | ي الح     | First 🕚 1 of 1   | 🕑 Last |
| Address Type | As Of Date | Status         | Address                                  |                     |           |                  |        |
| Home         | 07/25/2019 | A              | 1810 Kerr Dr.<br>Manhattan, KS 665<br>RL | 502                 | View      | / Address Detail |        |
| Phone Infor  | mation     |                | Personaliz                               | e   Find   View All | ي الح     | First 🕚 1 of 1   | 🕑 Last |
| *Phone Type  |            | Telephone      |                                          | Extension           | Preferred |                  |        |
| Mobile       | ~          | 785/532-627    | 7                                        |                     |           | $\checkmark$     | + -    |
| Email Addre  | sses       |                | Personaliz                               | e   Find   View All | ي الح     | First 🕚 1 of 1   | 🕑 Last |
| *Email Type  |            | *Email Address |                                          |                     | Preferred |                  |        |
| Campus       | ~          | hr@ksu.edu     | I                                        |                     |           | $\checkmark$     | + -    |

# KANSAS STATE

5. Address History page will appear. Insert a Row.

| Address History                                      |                                            |                                                    |                       |  |
|------------------------------------------------------|--------------------------------------------|----------------------------------------------------|-----------------------|--|
| Address Type Home                                    |                                            |                                                    |                       |  |
| Address History                                      |                                            | Find                                               | First 🐨 1 of 1 🕑 Last |  |
| Effective Date 07/25/2019<br>Country USA<br>Status A | Address 1810 Kerr Di<br>Manhattan, H<br>RL | r.<br><s 66502<="" th=""><th>* =</th><th></th></s> | * =                   |  |
| OK Cancel Refresh                                    |                                            |                                                    |                       |  |

## a. Enter new Effective Date and select Add Address link

#### Address History

| Address Type Hom                                             | e                     |         |                                            |       |            |        |
|--------------------------------------------------------------|-----------------------|---------|--------------------------------------------|-------|------------|--------|
| Address History                                              |                       |         | Find                                       | First | ④ 1-2 of 2 | 🕑 Last |
| *Effective Date 09/20/<br>Country USA<br>*Status A<br>Add Ad | 2020 🗊<br>Q<br>Idress | Address | 1810 Kerr Dr.<br>Manhattan, KS 66502<br>RL |       |            | + -    |
| Effective Date 07/25/2<br>Country USA<br>Status A            | 2019                  | Address | 1810 Kerr Dr.<br>Manhattan, KS 66502<br>RL |       |            | + -    |

b. Edit Address page will appear. Enter the new address and then select "OK".

<u>Note</u>: When updating out-of-state addresses, please use "ZZ" as the county code. HRIS county code table only includes Kansas counties and a few designated county codes for Missouri.

| Edit Address |      |     |       |
|--------------|------|-----|-------|
|              | Edit | A   | Inc.  |
| Luit Auguess | Euli | Auu | 11622 |

| W-2 Form and benefit information will be sent to this address.                                                                                                    |   |
|----------------------------------------------------------------------------------------------------|---|
| Please edit address carefully it is IMPORTANT that address including zip code be correct.<br>Foreign Addresses will continue to be updated by HR. Please contact your department HCS<br>liaison. |   |
| Country United States                                                                                                    |   |
| *Address 1 1810 Kerr Drive                                                                                                    | × |
| Address 2                                                                                                    |   |
| Address 3                                                                                                    |   |
| *City Manhattan *State KS Q Kansas                                                                                                    |   |
| Postal 66502                                                                                                    |   |
| *County RL Q                                                                                                    |   |
| OK Cancel                                                                                                    |   |
|                                                                                                    |   |

- c. Address History page will appear. Select "OK".
- 6. Update phone number(s), if appropriate. No need to add a row unless another phone type is being added.

| Phone Information | Personaliz   | e   Find   View All   🖓 | ן 🔜       | First 🕚 1 of 1 🤇 | 🕑 Last |
|-------------------|--------------|-------------------------|-----------|------------------|--------|
| *Phone Type       | Telephone    | Extension               | Preferred |                  |        |
| Mobile 🗸          | 785/532-6277 |                         |           | $\checkmark$     | + -    |

7. Select "Save".

If address has been incorrectly entered and has been saved, contact your HR Resource Center liaison to correct address.